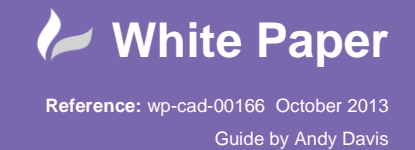

# AutoCAD Plant 3D – P&ID Valve Object Mapping

# AutoCAD Plant 3D 2014

AutoCAD Plant 3D provides a mechanism for placing inline fittings into a 3D model by picking them from a list derived from a corresponding P&ID. This white paper explains specifically how Plant 3D Valves are linked to their corresponding P&ID symbols.

### P&ID Line List Window

The P&ID Line List window lists the process lines that are defined in each P&ID and the fittings that have been placed into those lines.

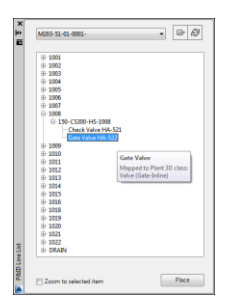

By picking an item from the list and choosing the Place button, Plant 3D chooses a corresponding component of the given size from the defined Pipe Spec ready for insertion into the 3D model. The size and spec are determined from the size and spec of the process line – 150mm, CS300 in the above example.

## P&ID Object Mapping Window

The link between the class of fitting in the P&ID and that in the 3D Pipe Spec is made through the P&ID Object Mapping window in Project Setup. In this example, the P&ID Gate Valve is mapped to a 3D Valve of subtype (Gate-Inline).

| Project Setup                                                                       | 10-10-10-10-10-10-10-10-10-10-10-10-10-1                         |                                                                                                    |                          |                   |           |          |  |  |  |  |
|-------------------------------------------------------------------------------------|------------------------------------------------------------------|----------------------------------------------------------------------------------------------------|--------------------------|-------------------|-----------|----------|--|--|--|--|
| General Settings                                                                    | P&ID Object Mapping                                              |                                                                                                    |                          |                   |           |          |  |  |  |  |
| P&ID DWG Settings                                                                   | P&ID Classes                                                     | Plant 3D Classes                                                                                                    |                          |                   |           |          |  |  |  |  |
| Plant 3D DWG Settings     Export and Import Settings     Export and Import Settings |                                                                  | Cate Valve                                                                                                    |                          |                   |           |          |  |  |  |  |
|                                                                                     |                                                                  | Gate valve                                                                                                    |                          |                   |           |          |  |  |  |  |
| Paths Based Configuration                                                           | Plant 3D Class Mappings                                          |                                                                                                    |                          |                   |           |          |  |  |  |  |
| - Data Manager Configuration                                                        | Hand Valves                                                      | Valve (Sate-Inine)                                                                                                    |                          |                   |           |          |  |  |  |  |
| - Ploing Connection Settings                                                        | - Angle Dall Valve<br>- Angle Check Valve<br>- Angle Globe Valve |                                                                                                    |                          |                   |           |          |  |  |  |  |
| - P&ID Object Mapping                                                               |                                                                  | $\sim$                                                                                                    |                          | COIL              |           |          |  |  |  |  |
| - Plant 3D Class Definitions                                                        | - Angle Pressure Redu                                            |                                                                                                    |                          |                   |           | Delete   |  |  |  |  |
| Spec Update Settings<br>sometric DWG Settings                                       | - Angle Valve                                                    |                                                                                                    |                          |                   |           |          |  |  |  |  |
|                                                                                     | - Angle Valve Progress                                           |                                                                                                    |                          |                   |           |          |  |  |  |  |
| -Ortho DWG Settings                                                                 | - Ball Check Valve                                               |                                                                                                    |                          |                   |           |          |  |  |  |  |
|                                                                                     | Ball Hoat Valve                                                  |                                                                                                    |                          |                   |           |          |  |  |  |  |
|                                                                                     | - Preather Valve                                                 | Branch Manaina                                                                                                    |                          |                   |           |          |  |  |  |  |
|                                                                                     | - Butterfly Valve                                                | Property Mapping                                                                                                    |                          |                   |           |          |  |  |  |  |
|                                                                                     | - Butterfly Valve Progre                                         | RED Presents                                                                                                    | Birst 2D Breasts         |                   | Validate  | <u>^</u> |  |  |  |  |
|                                                                                     | - Check Valve                                                    | Paid Pioperty                                                                                                    | Flank 3D Floperty        | Fiant 3D Floperty |           |          |  |  |  |  |
|                                                                                     | - Continuously Operate                                           | Size                                                                                                    | Nominal Diameter         |                   | <b>V</b>  |          |  |  |  |  |
|                                                                                     | - Detonation Safeguar                                            | PnPGuid                                                                                                    | no mapping               | -                 |           |          |  |  |  |  |
|                                                                                     | - Diaphragm Valve                                                | PnPTimestamp                                                                                                    | no mapping               | -                 |           |          |  |  |  |  |
|                                                                                     | - Diverter varve                                                 | Description                                                                                                    | no mapping               | -                 |           | 8        |  |  |  |  |
|                                                                                     | - Rashback Arrester                                              | Manufacturer                                                                                                    | Manufacturer             | -                 |           |          |  |  |  |  |
|                                                                                     | - Row Limiter With Onf                                           | Model Number                                                                                                    | no mapping               | -                 |           |          |  |  |  |  |
|                                                                                     | - Freezing Section                                               | Supplier                                                                                                    | no mapping               | -                 |           |          |  |  |  |  |
|                                                                                     | -Gate Valve                                                      | Comment                                                                                                    | no mapping               | -                 | (m)       |          |  |  |  |  |
|                                                                                     | - Gate Valve Progress                                            | Spec                                                                                                    | Spec                     | -                 | <b>v</b>  |          |  |  |  |  |
|                                                                                     | - General Sound Abso                                             | Valve Code                                                                                                    | Valve Code               | -                 |           |          |  |  |  |  |
|                                                                                     | General Valve                                                    | Normally                                                                                                    | Normally                 | -                 | <b>v</b>  |          |  |  |  |  |
|                                                                                     | General Vapour Trap                                              | Faiure                                                                                                    | Falure                   | -                 | 1         | Ŧ        |  |  |  |  |
|                                                                                     | - Globe Valve                                                    | * These properties are available                                                                                                    | e for validation only.   |                   |           |          |  |  |  |  |
|                                                                                     | - Hose Clamp -                                                   | Check this item during 3D n                                                                                                    | odel to P&ID validation. |                   |           |          |  |  |  |  |
|                                                                                     | <                                                                | the state of the state of the s |                          |                   |           |          |  |  |  |  |
|                                                                                     |                                                                  |                                                                                                    |                          |                   |           |          |  |  |  |  |
|                                                                                     |                                                                  |                                                                                                    |                          | noly              | OK Cancel | Helo     |  |  |  |  |
|                                                                                     |                                                                  |                                                                                                    |                          |                   |           | 1 C Holp |  |  |  |  |

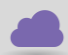

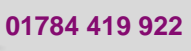

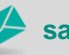

sales@cadline.co.uk

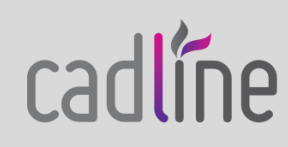

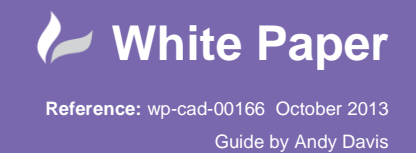

#### Plant 3D Class Mapping Window

Clicking the Edit... button on the P&ID Object Mapping window opens the Plant 3D Class Mapping window. This window allows one or more subtypes of Plant 3D Valve to be mapped to the P&ID Gate Valve.

| ant 3D Classes                                                                                                    | Properties                                                                                                    |
|----------------------------------------------------------------------------------------------------|----------------------------------------------------------------------------------------------------|
| nt 30 Classes Pror and Esupment Pror and Esupment Pror and Esupment Pror and Esupment Pror Ran Component Adapter Adapter Bind Range Bind Range Coo Coo Cooling Coose Boov Side Outet Bind Range Bind Range Bind Range Bind Range Cooses Cooses Coosese Bind Range Bind Range Cooses Cooses Coose Coose Cooses Coose Coose Coose Coose Coose Coose Coose Coose Coose Coo | Properties         Walve         Map to all subtypes of this class         Every subtypes of class Valve will be automatically included in the magning.         Map to one or more specific subtypes of this class:         Disphragm-Mine         Disphragm-Mine         Disphragm-Mine         Disphragm-Mine         Disphragm-Mine         Disphragm-Mine         Disphragm-Mine         Disphragm-Mine         Disphragm-Mine         Disphragm-Mine         Globe-Angle         Globe-Angle         Globe-Angle         Select all         Comptible Stander, Marcharture, Manna Masser, Marine Depender, Marine Depender, Marine Marine Depender, Marine Marine Marine |

Note that there is only one Valve class in the Plant 3D class list and that it is not possible to extend the list.

Different types of valve are identified by their subtype. The list of subtypes is compiled from the combination of two Plant 3D Valve property fields: ValveBodyType and ValveAlignment.

The values for these fields are entered through the Piping Component Properties panel of the Spec Editor.

|                                           |                      |                                    |                           |                         |               | ey spec Euror    | ER pranter i  | able Editor E2 | Catalog Editor |
|-------------------------------------------|----------------------|------------------------------------|---------------------------|-------------------------|---------------|------------------|---------------|----------------|----------------|
|                                           | Cata                 | log: H:\AutoCAD Plant 3D 2014 Cont | ent\CPak ASME\ASME Valve  | Catalog.pcat            |               |                  |               |                |                |
| General Properties Sizes                  |                      | Editing Piping Com                 | ponent General Properties |                         |               |                  |               |                |                |
|                                           | Connection Port Pr   | operties                           |                           |                         | Piping Comp   | onent Properties |               |                |                |
|                                           |                      | All Ports have the s               | ame properties            |                         | Weight Unit   |                  |               |                | •              |
|                                           | Current Port:        | Po                                 | rt 1 (S1)                 | (- <b>-</b>             | C             |                  |               |                |                |
|                                           | Nominal Unit:        | In                                 | ch                        | •                       | Connection    | Port Count:      | 2             |                |                |
|                                           | End Type:            | FI                                 | _                         | •                       | Valve Alignn  | nent:            | Inline        |                |                |
|                                           | Flange Std:          |                                    |                           |                         | Valve Detail: |                  | Continue      | us             |                |
|                                           | Gasket Std:          |                                    |                           |                         | Valve Body 1  | ype:             | Gate          |                |                |
|                                           | Facing:              | R                                  | F                         |                         | Flow Depend   | dent:            | False         |                | •              |
|                                           | Prorruro Clarge      | 2                                  | 20                        |                         | Offset:       |                  | False         |                | •              |
| -                                         | Pressure class.      |                                    |                           |                         | Iso Symbol T  | ype:             | VALVE         |                |                |
|                                           | Schedule:            |                                    |                           |                         | Iso Symbol S  | KEY:             | VTFL          |                |                |
| View large preview with dimensions        |                      |                                    |                           |                         |               |                  |               |                |                |
|                                           |                      |                                    |                           |                         |               |                  | Edit Operator | Assignments    | ave to Catal   |
|                                           | 6                    | 🤔 Create New Component 🛛 🧭 Du      | plicate Component 🖉 🖧 De  | lete Component          |               |                  |               |                |                |
| Common Filters                            |                      |                                    |                           |                         |               |                  | Cat           | alog: ASME Vak | ver Catalon    |
| Reset Filters Part Category: ~ All ~ • Co | omponent Type: 🔶 All | ~ • Main Er                        | id Type: 🔷 All ~ 🔹 🔹      | Pressure Class: ~ All · |               | Units: ~ All ~   | •             |                |                |
|                                           | nily)                | Short Description                  | Material Material         | Code End Type           | Facing        | Pressure Class   | Schedule      | Design Std     | Design         |
| Filter Size Kange Long Description (Fan   |                      |                                    | - All All                 | • • All • •             | - All         | All -            | All -         | All -          |                |
| Filter Size kange Long Description (Fan   | ASME B16.10 •        | ~ All ~                            | ~ All ~ • All ~           |                         |               | ~ All ~ •        | ~ All ~ •     | ~ All ~ •      | ~ All ~        |

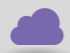

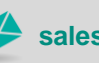

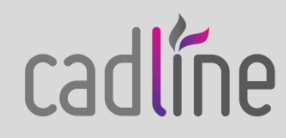

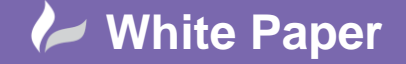

Reference: wp-cad-00166 October 2013 Guide by Andy Davis

cadline

Page **3** of **4** 

The editor presents the fields as free text entry fields allowing new values to be entered. However, values that are entered here that are not currently displayed in the subtypes list of the Plant 3D Class Mapping window are not automatically added to the list. Additionally, the user interface does not provide a mechanism for adding to the list in the Plant 3D Class Mapping window or any other way to view the list of the predefined values.

#### P3dEnumeration.xml

The lists of predefined Valve Body Type and Valve Alignment values are stored in a configuration file named P3dEnumeration.xml located in the application folder C:\Program Files\Autodesk\AutoCAD 2014\PLNT3D\en-US. The default contents are shown below.

```
<?xml version="1.0" encoding="utf-8"?>
<P3dPropEnumColl xmlns:xsi="http://www.w3.org/2001/XMLSchema-instance" xmlns:xsd="http://www.w3.org/2001/XMLSchema">
        <p3dPropEnumList>
                 <!-- Valve Body and and combined Valve Actuator+Body Properties -->
<P3dPropEnum name="ValveBodyType">
                          <EnumValueList>
                                   <P3dEnumValue GlobalName="Ball" LocalName="Ball"/>
                                  CP3dEnumValue GlobalName="Butterfly" LocalName="Butterfly"/>
<P3dEnumValue GlobalName="Check" LocalName="Check"/>
<P3dEnumValue GlobalName="Corner" LocalName="Corner"/>
<P3dEnumValue GlobalName="Corner" LocalName="Corner"/>

                                  <P3dEnumValue GlobalName="Corner" LocalName="Corner"/>
<P3dEnumValue GlobalName="Diaphragm" LocalName="Diaphragm"/>
<P3dEnumValue GlobalName="Gate" LocalName="Gate"/>
<P3dEnumValue GlobalName="Globe" LocalName="Globe"/>
<P3dEnumValue GlobalName="Plug" LocalName="Needle"/>
<P3dEnumValue GlobalName="Plug" LocalName="Plug"/>
<P3dEnumValue GlobalName="Plug" LocalName="Plug"/>

                                  <rpre><rpre><rpre><rpre><rpre><rpre>
                                   <P3dEnumValue GlobalName="MultiPort" LocalName="Multi Port"/>
                          </EnumValueList>
                 </P3dPropEnum>
                  <P3dPropEnum name="ValveAlignmentType">
                         <EnumValueList>
                                   <P3dEnumValue GlobalName="Inline" LocalName="Inline"/>
                                  <P3dEnumValue GlobalName="Angle" LocalName="Angle"/>
<P3dEnumValue GlobalName="3-Way" LocalName="3-Way"/>
<P3dEnumValue GlobalName="4-Way" LocalName="4-Way"/>
                          </EnumValueList>
                 </P3dPropEnum>
                 <P3dPropEnum name="ValveDetailType">
                          <EnumValueList>
                                   <P3dEnumValue GlobalName="Check" LocalName="Check"/>
                                  <P3dEnumValue GlobalName="Continuous" LocalName="Check"
<P3dEnumValue GlobalName="Continuous" LocalName="Mixed Proof"/>
<P3dEnumValue GlobalName="MixedProof" LocalName="Mixed Proof"/>
<P3dEnumValue GlobalName="Throttle" LocalName="Throttle"/>
<P3dEnumValue GlobalName="PressureRelief" LocalName="Pressure Relief"/>
                                  <P3dEnumValue GlobalName="PressureRelief" LocalName="Pressure Relief"/>
<P3dEnumValue GlobalName="PressureReducing" LocalName="Pressure Reducing"/>
<P3dEnumValue GlobalName="Safety" LocalName="Safety"/>
<P3dEnumValue GlobalName="Block" LocalName="Block"/>
<P3dEnumValue GlobalName="Shuttle" LocalName="Shuttle"/>
<P3dEnumValue GlobalName="Shuttle" LocalName="Shuttle"/>

                                  <P3dEnumValue GlobalName="Diverter" LocalName="Diverter"/><P3dEnumValue GlobalName="Breather" LocalName="Breather"/>
                          </EnumValueList>
                 </P3dPropEnum>
                 <!-- Actuator and combined Valve Actuator+Body Properties -->
<P3dPropEnum name="ActuatorType">
                          <EnumValueList>
                                   <P3dEnumValue GlobalName="Diaphragm" LocalName="Diaphragm"/>
                                  <P3dEnumValue GlobalName="ElectricMotor" LocalName="Electric Motor"/>
<P3dEnumValue GlobalName="Gear" LocalName="Gear"/>
<P3dEnumValue GlobalName="Gear" LocalName="Hand Wheel"/>
<P3dEnumValue GlobalName="HandWheel" LocalName="Hand Wheel"/>
<P3dEnumValue GlobalName="HandLever" LocalName="Hand Lever"/>
                                  <P3dEnumValue GlobalName="Spring" LocalName="Spring"/>
<P3dEnumValue GlobalName="Hydraulic" LocalName="Hydraulic"/>
<P3dEnumValue GlobalName="Pneumatic" LocalName="Pneumatic"/>
<P3dEnumValue GlobalName="Solenoid" LocalName="Solenoid"/>
                          </EnumValueList>
                 </P3dPropEnum>
                  <P3dPropEnum name="OperatorType">
                         <EnumValueList>
                                  </EnumValueList>
                 </P3dPropEnum>
          </p3dPropEnumList>
</P3dPropEnumColl>
```

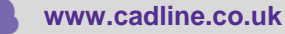

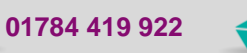

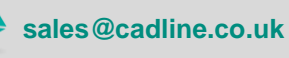

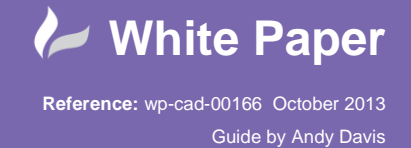

Page 4 of 4

This configuration file provides a translation between a value that is entered into the Spec Editor (the GlobalName) and the corresponding value that is displayed in the subtypes list in the Plant 3D Class Mapping window (LocalName).

New subtypes of valve may be added to the list by inserting new lines into the "ValveBodyType" and "ValveAlignmentType" sections of the file as required. For example to add a new Piston valve to the list of ValveBodyTypes and to add a ChangeOver value to the list of alignments, the following lines could be inserted:

The existing list of GlobalName values should not be modified, but the LocalName values may be modified if required.

The configuration file is read when the AutoCAD Plant 3D application is launched so changes will not be seen until the application is closed and restarted. The Piston and Change-Over values added above can be seen in the subtypes list of the Plant 3D Class Mapping window shown in the example, below.

| lant 3D Classes                                                                                                    | Properties                                                                                                    |  |  |
|----------------------------------------------------------------------------------------------------|----------------------------------------------------------------------------------------------------|--|--|
| al. 20 United<br>Prog. and Explorent<br>⇒ Explorent<br>⇒ Explo | Value         May but adupted of the class         Congression         May but adupted of the class         Congression         May but adupted of the class         Congression         May but adupted of the class         May but adupted of the class         May but ad |  |  |
| Spacer Disk<br>Spectacle Blind                                                                                                    | OD, End Type, Range Std, Gasket Std, Facing, Range<br>Thickness, Pressure Class, Schedule, Wall Thickness,<br>Encacement Lendh. Port Unit. Content Iso Symbol                                                                                                    |  |  |
| Support                                                                                                    | Definition, X Coordinate (Port 1), Y Coordinate (Port 1),<br>COP Elevation (Port 1), Status, Center of Gravity X,                                                                                                    |  |  |
| Tee Side Outlet                                                                                                    | Center of Gravity Y, Center of Gravity Z, Required<br>Spec, Insulation Thickness, Tracing Type, Insulation<br>Type, Service, Tracing Spec, Insulation Spec, Tie In<br>Number, Spool Number, Unit, Top of Pipe, Bottom of                                                                                                    |  |  |

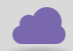

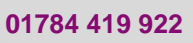

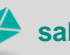

sales@cadline.co.uk

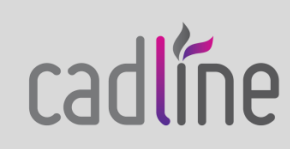